# **BIS Help Guides**

# Login to the parent conference system as a teacher

Login to the parent conference system as a teacher. This is mainly used as a stub guide

## Written By: BIS Edtech Team

Login to the parent conference system as...

| 000                    | Pare                                                                                                    |                                                                   |                                                                                                    | e.V.           |                             |       |
|------------------------|----------------------------------------------------------------------------------------------------|-------------------------------------------------------------------|----------------------------------------------------------------------------------------------------|----------------|-----------------------------|-------|
| → C C P P P            | S Dijgolet Tech inter                                                                                                    | https 🗎 bavis.pai                                                 | rentseveningsystem.co.u                                                                                                    | uk<br>Photos & | Graphics ▼ Website Health ▼ | Reade |
| Parents evening system | block out slots so th                                                                                                    | hat you ca                                                        | How to print your ap                                                                                                    | opointments    | Evening System - Bavarian   | In ]  |
| Parents evening system | block out slots so the Bavarian International International Internationa | ernation<br>ing Syste<br>ernational School<br>led via a link from | How to print your ap<br>all School e<br>em<br>a.v. parents' evening b<br>the email confirmation<br>Surname<br>Phone Number | e.V.           | Evening System - Bavarian   | In    |
|                        | Child's Details<br>First Name                                                                                                    | Surname                                                           | Regis                                                                                                    | stration Class |                             |       |

Login to the parent conference system as...

### INTRODUCTION

Login to the parent conference system as a teacher. This is mainly used as a stub guide

#### Step 1 — Access the login page

|                        | Pare                                                                                                    | to to                                                           |                                                                         | e.V.                                                        |                           | Deed |
|------------------------|----------------------------------------------------------------------------------------------------|-----------------------------------------------------------------|-------------------------------------------------------------------------|-------------------------------------------------------------|---------------------------|------|
| Settingh Clear caches  | Digolet Tech inter                                                                                                    | nttps m bavis.p                                                 | parentseveningsyst                                                      | em.co.uk                                                    | Graphics Vebsite Health T | Read |
| Parents evening system | block out slots so t                                                                                                    | that you ca                                                     | How to print                                                            | your appointments                                           | Evening System - Bavarian | In   |
|                        | Bavarian Inte<br>Parents' Even<br>Welcome to the Bavarian In<br>Appointments can be amen<br>email address is correct.<br>Your Details | ernation<br>ing Syst<br>iternational Scho<br>ded via a link fro | nal Scho<br>em<br><sup>Jol e. V.</sup> parents' ev<br>m the email confi | ol e.V.<br>ening booking system.<br>rmation - please ensure | e your                    |      |
|                        | First Name                                                                                                    |                                                                 | Surname                                                                 |                                                             |                           |      |
|                        | Email Address                                                                                                    |                                                                 | Phone Numb                                                              | er                                                          |                           |      |
|                        | Child's Details<br>First Name                                                                                                    | Surname                                                         |                                                                         | Registration Class                                          |                           |      |

- Using a Web browser, visit <u>https://bavis.parentseveningsystem.c</u> <u>o.uk</u>
- Click on 'Teacher login'

#### Step 2 — Login to the system

| Parents evening system | block out slots so that you ca | How to print your appointments | Evening System - Bavarian In | 5+ |
|------------------------|--------------------------------|--------------------------------|------------------------------|----|
|                        | Bavarian Internatio            | onal School e.V.               |                              |    |
|                        | Teacher Login                  | 2                              |                              |    |
|                        | leacher Login                  | Administrator                  | Login                        |    |
|                        | fnevers                        | Parent Login                   |                              |    |
|                        | Password                       |                                |                              |    |
|                        |                                |                                |                              |    |
|                        | Rentient My Password           |                                |                              |    |
|                        | 🖡 Login                        |                                |                              |    |
|                        | Forget your logic details?     |                                |                              |    |
|                        | Torgot your togin details:     |                                |                              |    |
|                        |                                | arentseveningsystem            |                              |    |
|                        | Copyright © Ros                | om Booking System Ltd 2014     |                              |    |
|                        |                                |                                |                              |    |
|                        |                                |                                |                              |    |
|                        |                                |                                |                              |    |
|                        |                                |                                |                              |    |

- Type your username and password. Those details were sent to you via email.
- Click 'Login'
- Please click on 'Forgot your login details?' link in case you cannot remember your details